# **1 REJESTRACJA UŻYTKOWNIKA**

- 1. Wejdź na stronę <u>https://pro.auteltech.com</u>
- 2. Kliknij > Register (znajduje się w prawym górnym rogu witryny)
- 3. Wypełnij formularz:
- Autel ID : tutaj wpisz swój aktualny prawdziwy adres e-mail
- Verification Code: tutaj wpisz kod weryfikacyjny który zostanie przesłany na twój adres e-mail po kliknięciu Get verification code
- Password: tutaj wymyśl i wprowadź swoje hasło, które należy zapamiętać, powinno zawierać co najmniej jedną cyfrę, jedną literę oraz minimum 6 znaków
- Confirm Password: powtórz powyższe hasło
- First Name: tutaj wpisz swoje imię
- Last Name: tutaj wpisz swoje nazwisko
- User Name: tutaj wymyśl i wprowadź nazwę użytkownika
- Country/Region: tutaj wybierz swój kraj > Polska
- Phone: tutaj wpisz swój numer telefonu
- następnie wprowadź kod weryfikacyjny wyświetlony w kolejnym kroku, zaznacz że zapoznałeś się z regulaminem (I have read and agree...) i kliknij Create an Autel ID
- konto zostało utworzone

# 2 REJESTRACJA PRODUKTU

Niektóre produkty nie wymagają rejestracji np. AL319, AL419, AL519, TPMS PAD wtedy pomiń ten krok.

Zaloguj się na swoje konto i zarejestruj skaner, w tym celu:

- 1. Wejdź na stronę <u>https://pro.auteltech.com</u>
- 2. Kliknij > Sign in (znajduje się w prawym górnym rogu witryny)
- 3. Wprowadź utworzone wcześniej **Autel ID** oraz **Password**, wpisz wyświetlony kod weryfikacyjny w polu **Code**
- 4. Kliknij **Sign**, teraz jesteś już zalogowany na swoim koncie.
- 5. Wybierz z menu użytkownika (widocznego po lewej stronie witryny) > Product Registration i wprowadź dane:

| Your Account > Product Re | egistration                   |
|---------------------------|-------------------------------|
| Your Account              | Product Registration          |
| Your Devices              |                               |
| Your Orders               |                               |
| Redeem                    | Product Model * Please select |
| Product Registration      | Serial Number *               |
| Your Issue                |                               |
| PC Suite                  | Register Password *           |
| Your Messages             |                               |
| Your Profile              | Code * Try a different image  |
| Reset Password            | Submit Reset                  |
| Payment Instructions      |                               |
|                           |                               |

- Product Model: tutaj wybierz z listy twoje urządzenie
- Wprowadź Serial Number oraz Register Password, aby uzyskać te dane należy uruchomić skaner i odczytać z zakładki About, na wyświetlaczu pojawią się dane:

#### Skaner: AL329

w menu głównym wybrać > About

| AutoLink*<br>AL329      |             |
|-------------------------|-------------|
| S/W Ver :               | V0.99.07    |
| H/W Ver :               | HW V6       |
| Burn Date:              | 329017      |
| LIB Ver :               | V0.99.01    |
| Serial No :<br>Passwd : | 32901703136 |

#### Skanery: MaxiDiag MD802, MOT Pro EU908, TS501, TS601,

w menu głównym wybrać > Setup > About

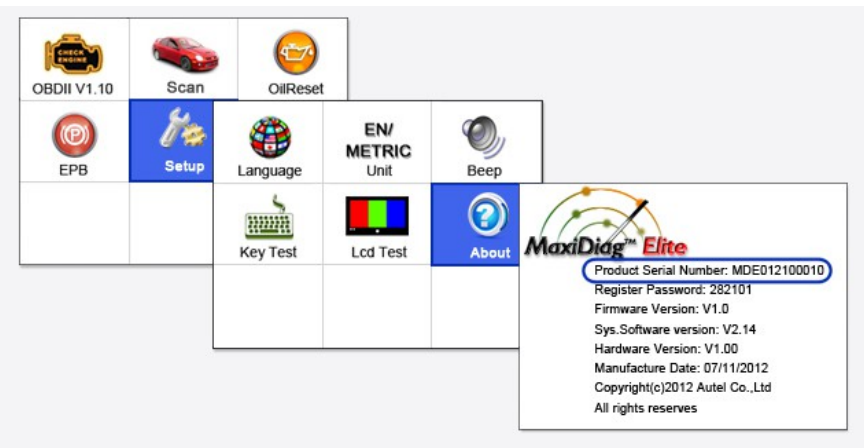

Skanery: MaxiDAS DS808, MaxiSYS MS905, MaxiSYS MS906, MaxiSYS MS906TS, MaxiSYS MS908, MaxiSYS MS908 PRO

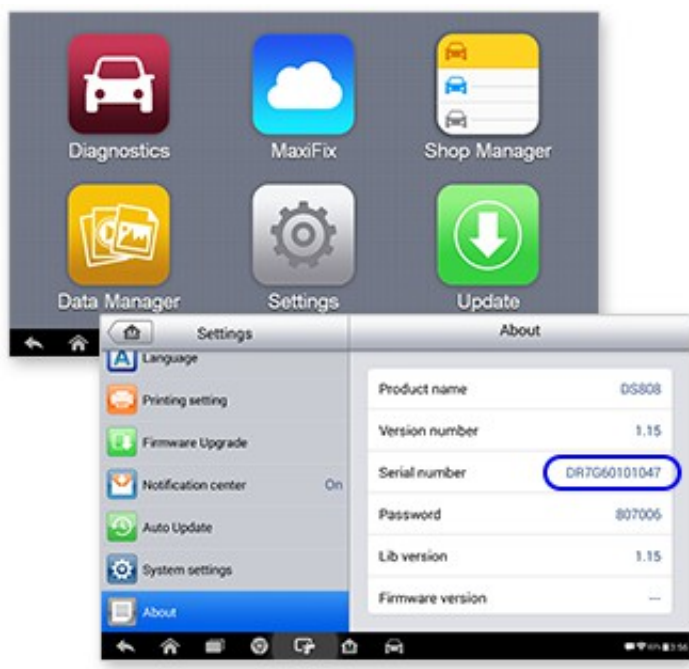

w menu głównym wybrać > Settings > About

6. Wprowadź kod weryfikacyjny z obrazka w pole Code i kliknij Submit7. Skaner został zarejestrowany.

## 3 AKTUALIZACJA URZĄDZENIA

# Skanery: AL319, AL329, Maxidiag Elite MD802, AL419, AL519, AL539, AL539B, MOT PrO EU908, TS401, TS501, TS601

1. Aby wykonać auktualizację pobierz i zainstaluj odpowiednie dla d anego testera oprogramowanie do wykonywania atualizacji:

AL319, AL419, AL519, AL539, AL539B, TS401

MaxiLinkII

AL329, Maxidiag Elite MD802, TS501, TS601

Maxi PC Suite

#### MOT Pro EU908

Mot Pro PC Suite

- możesz pobrać bez logowania ze strony: <u>https://pro.auteltech.com</u> > Support & Updates > Firmware & Downloads > Update Client
- możesz także pobrać gdy jesteś zalogowany: z menu użytkowan ika (widocznego po lewej stronie witryny) kliknij > PC Suite, ods zukaj właściwy program i kliknij Download

| Your Account                  | PC Suite                |                                  |  |  |  |
|-------------------------------|-------------------------|----------------------------------|--|--|--|
| Your Devices                  |                         |                                  |  |  |  |
| Your Orders                   | Software                | Products L                       |  |  |  |
| Redeem                        | Maxi PC<br>Suite Mexico | MD808、MD808 Pro                  |  |  |  |
| Your Issue                    | MP408 PC suite          | MaxiSYS、MaxiSys Elite、Maxi<br>SY |  |  |  |
| PC Suite                      | Maxi PC Suite           | AL609、AL619、EBS301、OLS<br>301、   |  |  |  |
| Your Messages<br>Your Profile | DaigLink PC<br>suite    | Diag Link                        |  |  |  |
| Reset Password                | Autel PC Suite          | AL609、AL619、EBS301、OLS<br>301、   |  |  |  |
| Payment Instructions          | PC Suite                | Mot Pro                          |  |  |  |
|                               | Master Pro PC<br>Suite  | Master Pro                       |  |  |  |
|                               | VHC011 PC<br>Suite      | VHC011                           |  |  |  |
|                               | MaxiSYS PC<br>Suite     | MaxiSYS、MaxiSYS Mini、Maxi<br>SYS |  |  |  |
|                               | PC Suite                | MaxiDAS DS708                    |  |  |  |

#### Your Account > PC Suite Program

2. Po zainstalowaniu uruchom oprogramowanie, teraz należy podłączyć za pomocą kabla usb w odpowiedni sposób skaner do komputera ponieważ skaner musi wejść w tryb aktualizacji aby był widoczny przez program:

### AL319, AL329

Trzymając wciśnięty na skanerze klawisz enter wepnij kabel usb do komputera

### AL419, AL519, AL539b

Wepnij kabel usb do komputera następnie w menu skanera wejdź w zakładkę Setup > Update mode

#### **TS401**

w menu głównym skanera wejdź w zakładkę > Update mode

#### MOT Pro EU908, Maxidiag ELITE MD802, TS501, TS601

W przypadku tych skanerów oprogramowanie znajduje się na karcie pamięci, nie używamy kabla USB, należy wycisnąć kartę pamięci i umieścić ją w czytniku kart pamięci komputera na którym będzie wykonywana aktualizacja. 3. Obsługa programów do wykonywania aktualizacji

Pamiętaj, aby skaner był rozpoznany przez program musi być wprowadzony w tryb aktualizacji, wcześniejszy punkt zawiera instrukcje jak wprowadzić skaner w taki tryb.

#### MaxiLinkII

1 – Tutaj będzie widoczna informacja o poprawnej komunikacji jeśli skane r będzie poprawnie wprowadzony w tryb aktualizacji i rozpoznany przez pr ogram.

- 2 Wybierz skaner
- 3 Wskaż plik BIN z aktualizacją firmware skanera (pamiętaj aby plik ni
- e był spakowany)
- 4 Kliknij Update

| Scan Tools | Lindate Program                                                                                                    |
|------------|----------------------------------------------------------------------------------------------------|
| AL319 2    |                                                                                                    |
| AL419      | Step 1: Connect the device to computer with the USB cable supplied.<br>Step 2: Make sure the device is in Update Mode.                                                                                                    |
| AL519      | Step 3: Click <select file=""> to locate the file to be updated.</select>                                                                                                    |
| AL439      | Step 4: Click <update> to start updating.</update>                                                                                                    |
| AL539      | Select File                                                                                                    |
| MS609      | 4 Update                                                                                                    |
| TPMS       |                                                                                                    |
| DTC lookup | Update DTC                                                                                                    |
| Manual     | Step 1: Connect the device to computer with the USB cable supplied.         Step 2: Make sure the device is in Update Mode.         Step 3: Click <select file=""> to locate the file to be updated.         Step 4: Click <update> to start updating.</update></select> |
| AI 319     | 6 Update                                                                                                    |

5 - Wskaż plik AUT z aktualizacją kodów błędów DTC skanera (pamiętaj aby plik nie był spakowany)
6 - Kliknij Update

W trakcie aktualizacji oraz po zakończeniu będą wyświetlane odpowiednie komunikaty.

#### Maxi PC Suite

Pamiętaj aby pliki z aktualizacjami mogły zostać pobranie musi być dost ęp do Internetu

1 – Wprowadź Autel ID oraz hasło 2 – Kliknij Log on, następnie wybierz urządzenie oraz numer seryjny i k liknij OK

|                       | uit V1.00.05    |                   |                |             | <b>w</b> - :         | ⊐ × |
|-----------------------|-----------------|-------------------|----------------|-------------|----------------------|-----|
| 4                     | 3<br>Software n | Updates available | Installed      | Update Date | (search<br>Operation | Q   |
| 10.0 m                |                 | Log in            |                | ×           |                      |     |
| AL329<br>329017031301 | 1 3             | 29017031301       |                | r           |                      |     |
| Switch a device       |                 | Remember me       | Forgot passwor | d?          |                      |     |
|                       | 2               | Log in            | Sign           | up          |                      |     |
|                       |                 |                   |                |             |                      |     |
|                       |                 |                   |                |             |                      |     |
|                       | Select all      |                   |                |             | Uninstall a          | 1   |

3 – Wejdź w zakładkę Updates available. Program rozpocznie pobieranie dostępnych aktualizacji, po zakończeniu zostaną wyświetlone.

4 – Zaznacz które aktualizacje mają zostać zainstalowane w skanerze. Możesz także kliknąć Select all wtedy program zaznaczy wszystkie dostępne aktualizacje, pliki BIN zawierają aktualizacje firmware skanera, pliki AUT kody błędów DTC.

5 -Kliknij Update all.

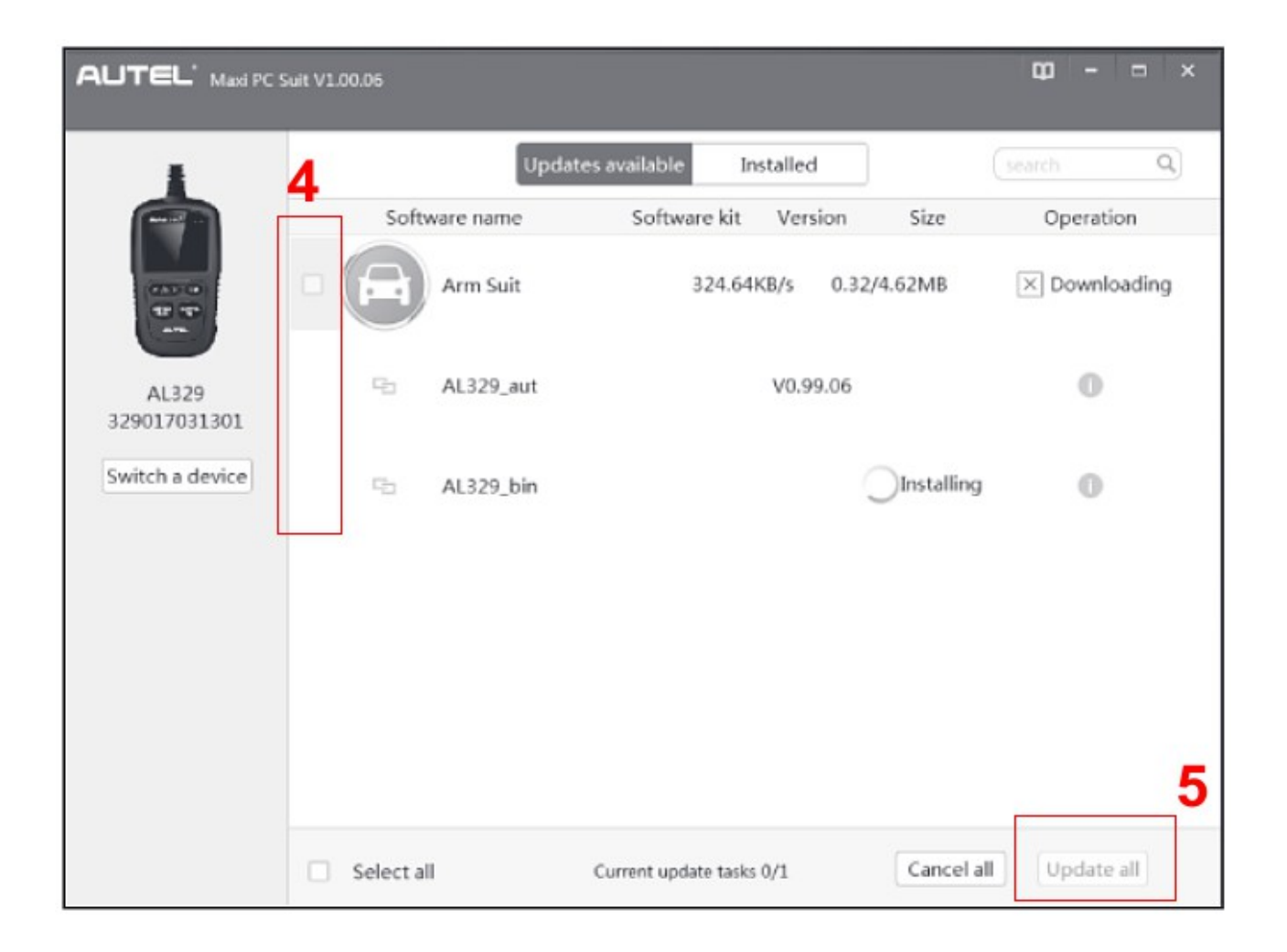

W trakcie aktualizacji oraz po zakończeniu będą wyświetlane odpowiednie komunikaty.

#### Mot Pro PC Suite

Należy wycisnąć kartę pamięci ze skanera i umieścić ją w czytniku kart pamięci komputera na którym będzie wykonywana aktualizacja.

- 1 Uruchom program i wprowadź Autel ID oraz hasło
- 2 Kliknij Login, wybierz produkt oraz numer seryjny i kliknij Ok

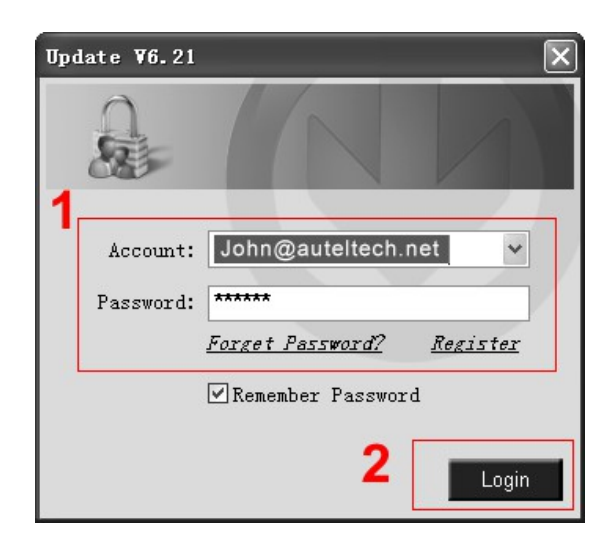

3 - Jeśli program sam nie znalazł wskaż lokalizację karty pamięci.

4 – Wybierz pliki które chcesz zaktualizować, możesz także zaznaczyć "SelectAll" wtedy program zaznaczy wszystkie dostępne aktualizacje.

5 – Kliknij Update Selected Items program rozpocznie instalowanie aktualizacji, przy każdej aktualizacji znajduje się przycisk Install możesz z niego skorzystać jeśli chcesz zainstalować tylko jedną wybraną aktualizację.

| Jpdate V5.21.03 (S | N:MOT 0129999        | 999)            |                 |         |                   |                                       |
|--------------------|----------------------|-----------------|-----------------|---------|-------------------|---------------------------------------|
| Updates In         | stalled Prog         | grams           |                 |         |                   | Exit                                  |
| Select the update  | es to install from 1 | the list below: |                 |         |                   | 3                                     |
| Program            | Software Kit         | Version         | Status          |         | Size(MB)          | Total Size:7561ME<br>Free Size:6776MB |
| BMVV               | EPB                  | V1.10           | Need to Install | Install | 70.24 <u>Help</u> | SelectAll                             |
|                    | EPB                  | V2.00           | Need to Install | Install | 42.77 Help        | 5 Optiste<br>Selected                 |
|                    | EPB                  | V1.30           | Need to Install | Install | 0.00 <u>Help</u>  | Items                                 |
|                    | EPB                  | V1.30           | Need to Install | Install | 0.00 <u>Help</u>  | Rause                                 |
|                    | EPB                  | V2.00           | Need to Install | Install | 26.98 <u>Help</u> |                                       |
|                    | EPB                  | V2.11           | Need to Install | Install | 0.00 <u>Help</u>  | Pg up                                 |
|                    | EPB                  | V1.10           | Need to Install | Install | 26.72 Help        |                                       |
|                    | EPB                  | V1.20           | Need to Install | Install | 0.00 <u>Help</u>  | + Pg dh                               |

W trakcie aktualizacji oraz po zakończeniu będą wyświetlane odpowiednie komunikaty. Po zakończeniu należy wsadzić kartę pamięci do skanera.

## Skanery: MaxiDAS DS808, MaxiSYS MS905, MaxiSYS MS906, MaxiSYS MS9 06TS, MaxiSYS MS908, MaxiSYS MS908 PRO

W przypadku urządzeń, DS808, oraz serii MaxiSYS nie trzeba instalować dodatkowych aplikacji po wykonaniu rejestracji należy uruchomić tablet, włączyć wifi, zapewnić dostęp do Internetu następnie w menu głównym wejdź w zakładkę **Update/Uaktualnij** 

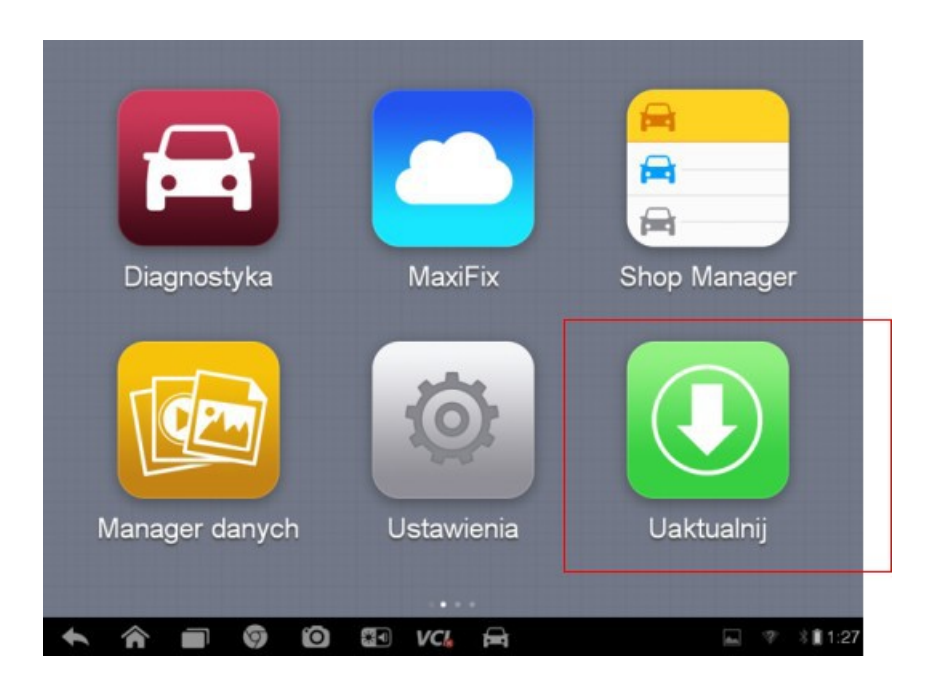

Pojawią się dostępne aktualizacje, aby zaktualizować daną markę wciśnij Update, możesz także rozpocząć aktualizację wszystkich dostępnych wciskając Update All

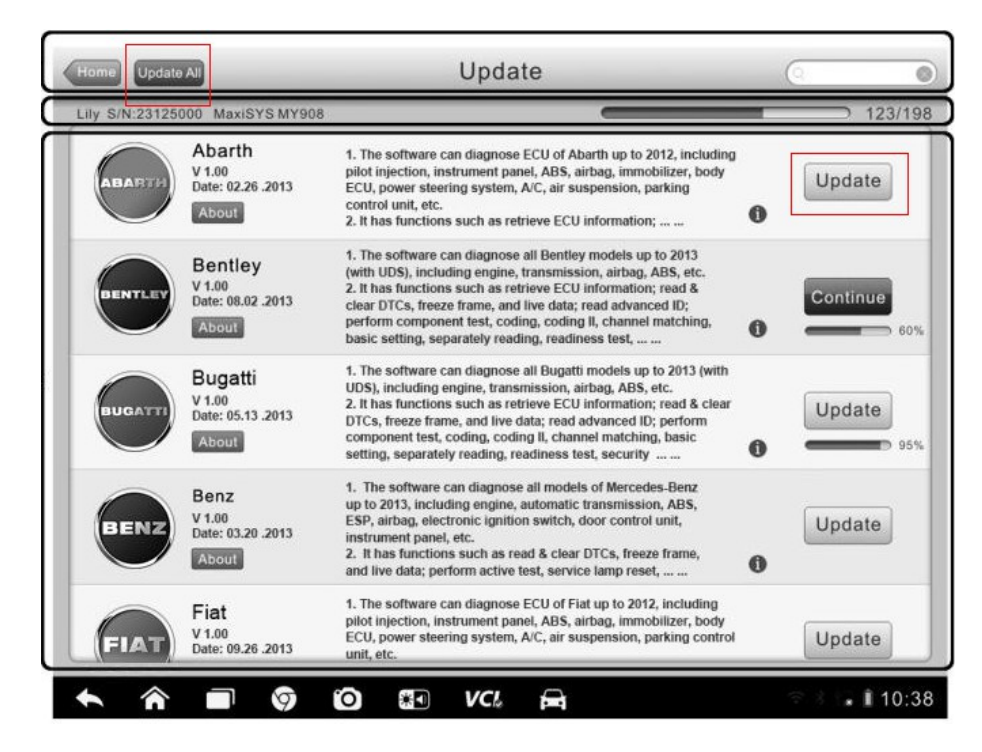

## Autel TPMS PAD

Należy zainstalować najnowsze oprogramowanie z poniższego linku:

https://www.auteltech.com/autelcms/u/cms/www/201707/100452133999.z
ip